デザインを作成する

### デザイン作成画面

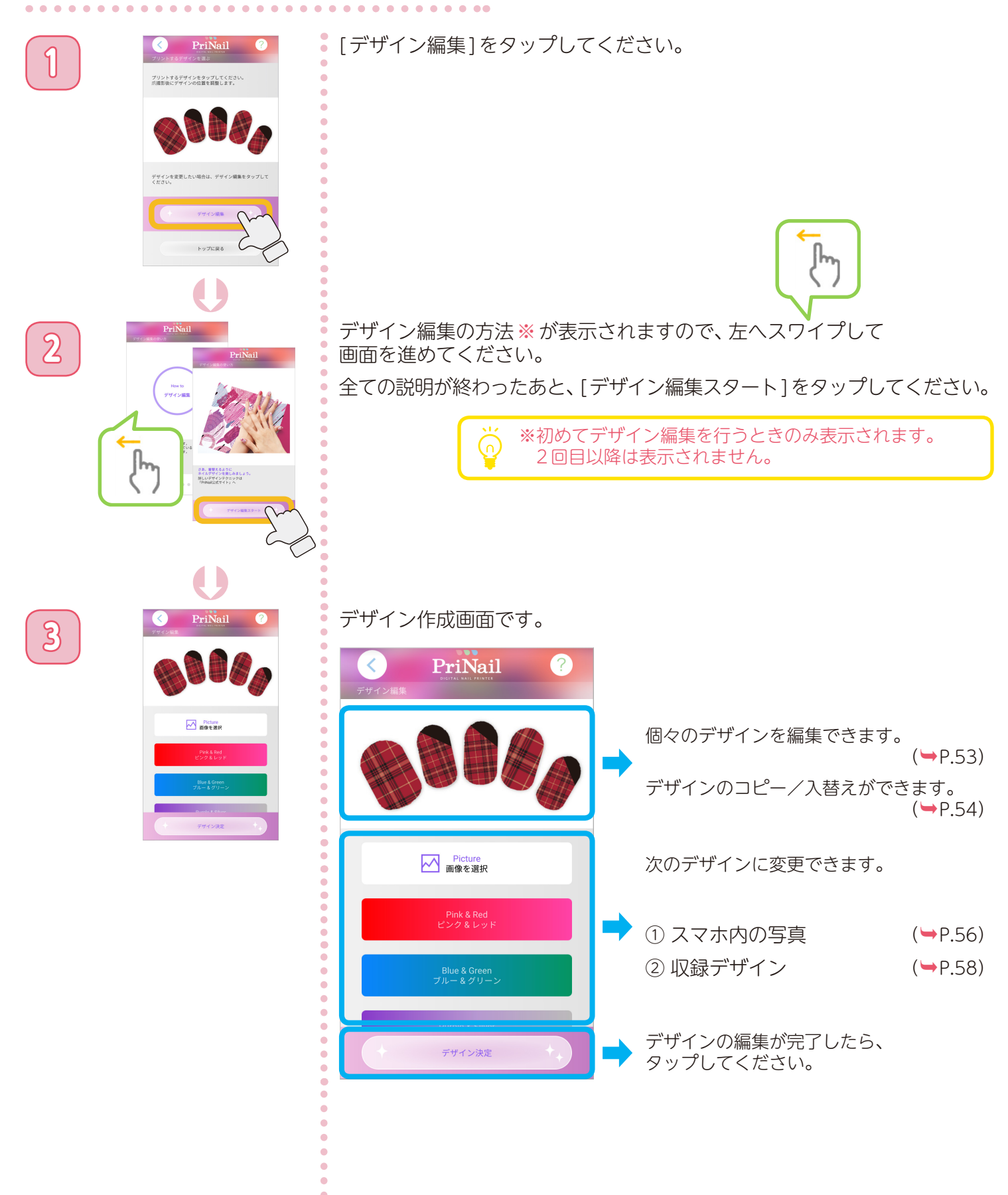

デザインを作成する

#### 個々のデザインを編集する

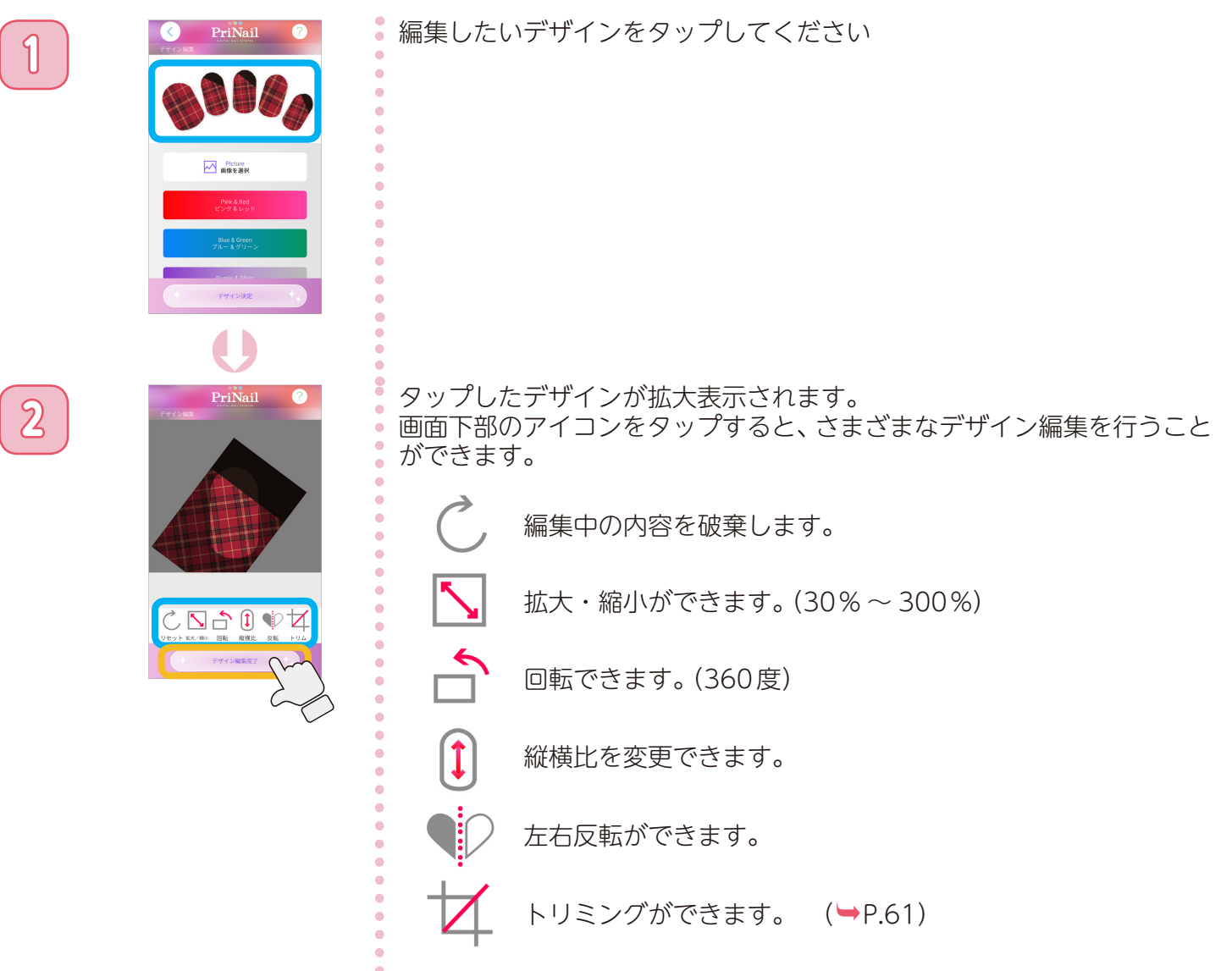

デザインの編集が完了したら、[デザイン編集完了]をタップしてください。 デザインが変更され、デザイン作成画面に戻ります。

[デザイン決定]をタップすると、デザイン編集は完了です。

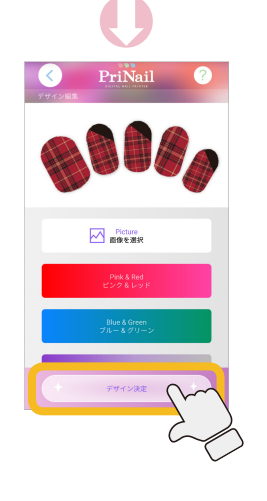

デザインを作成する

## デザインをコピー/入れ替えをする ①

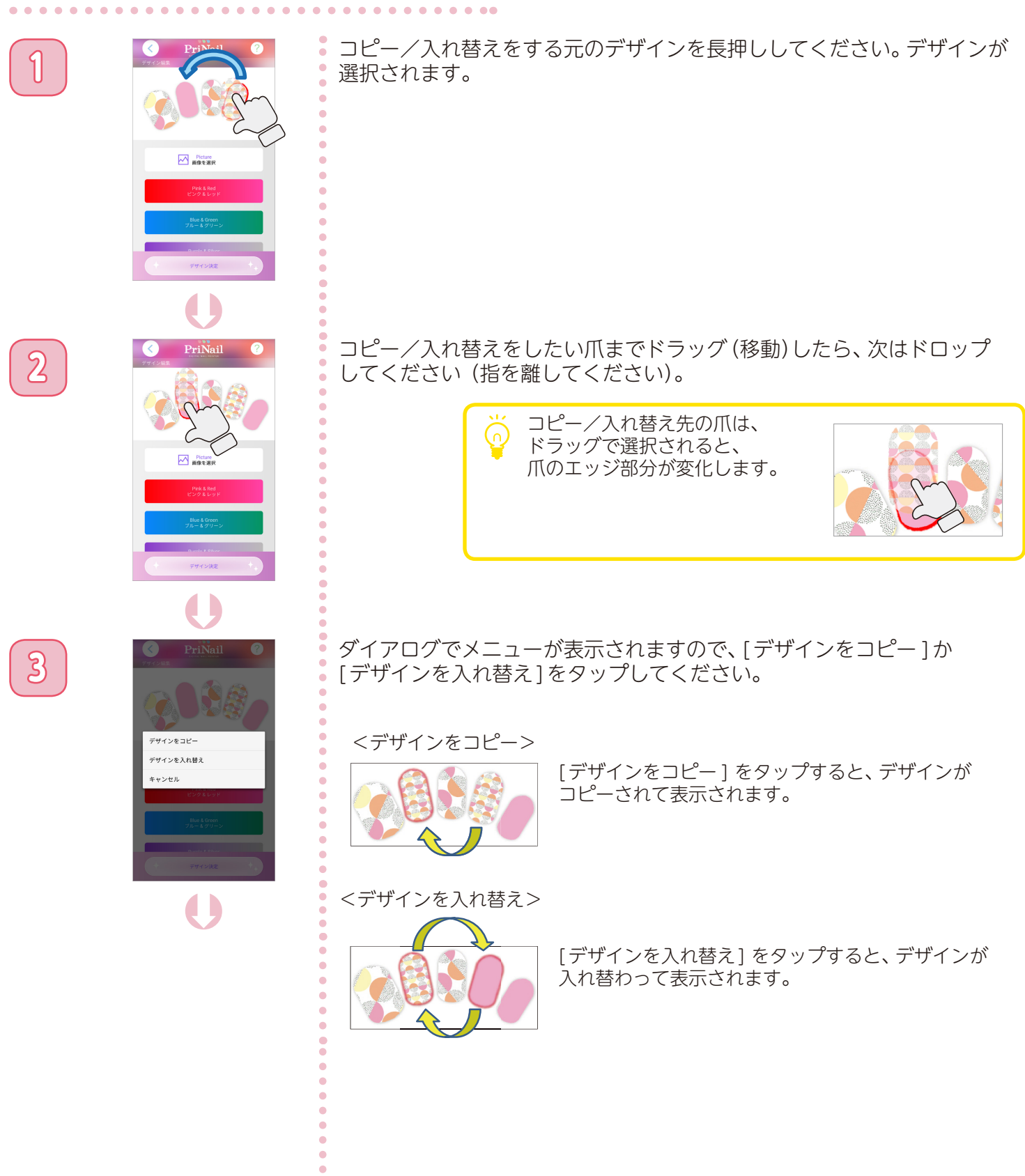

デザインを作成する

# デザインをコピー/入れ替えをする ②

•

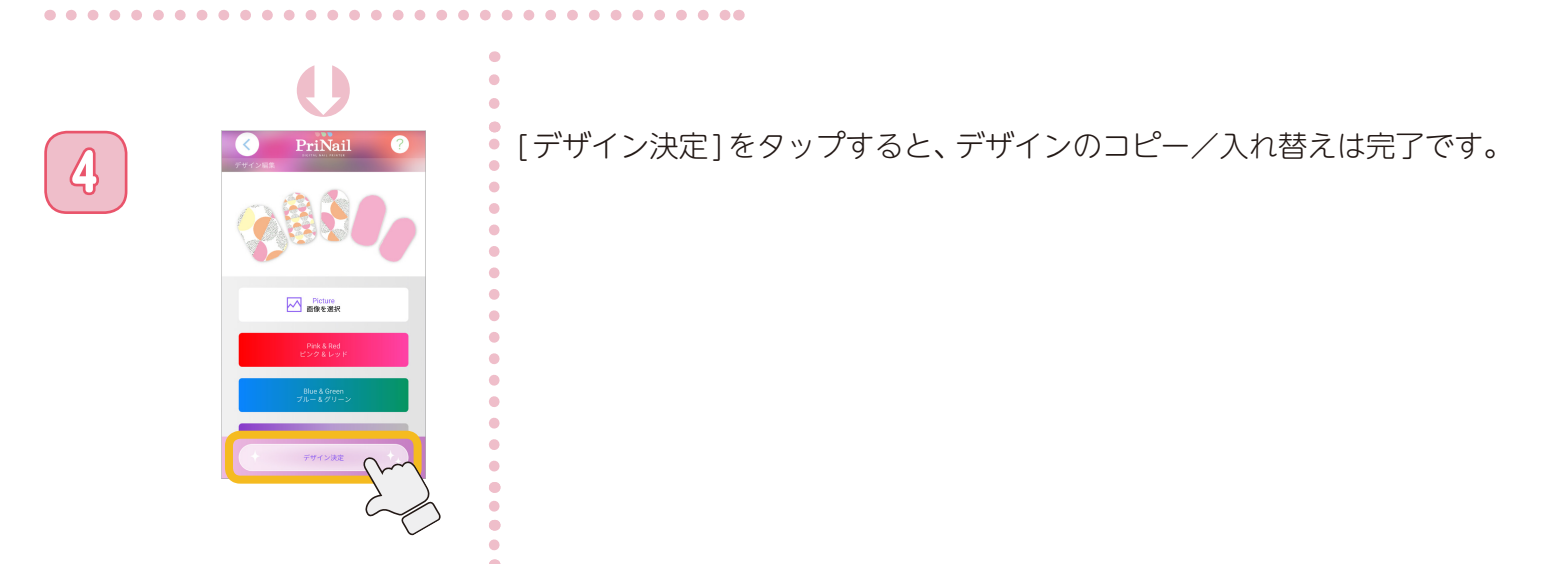

デザインを作成する

#### デザインを変更する(スマホの画像を使う)①

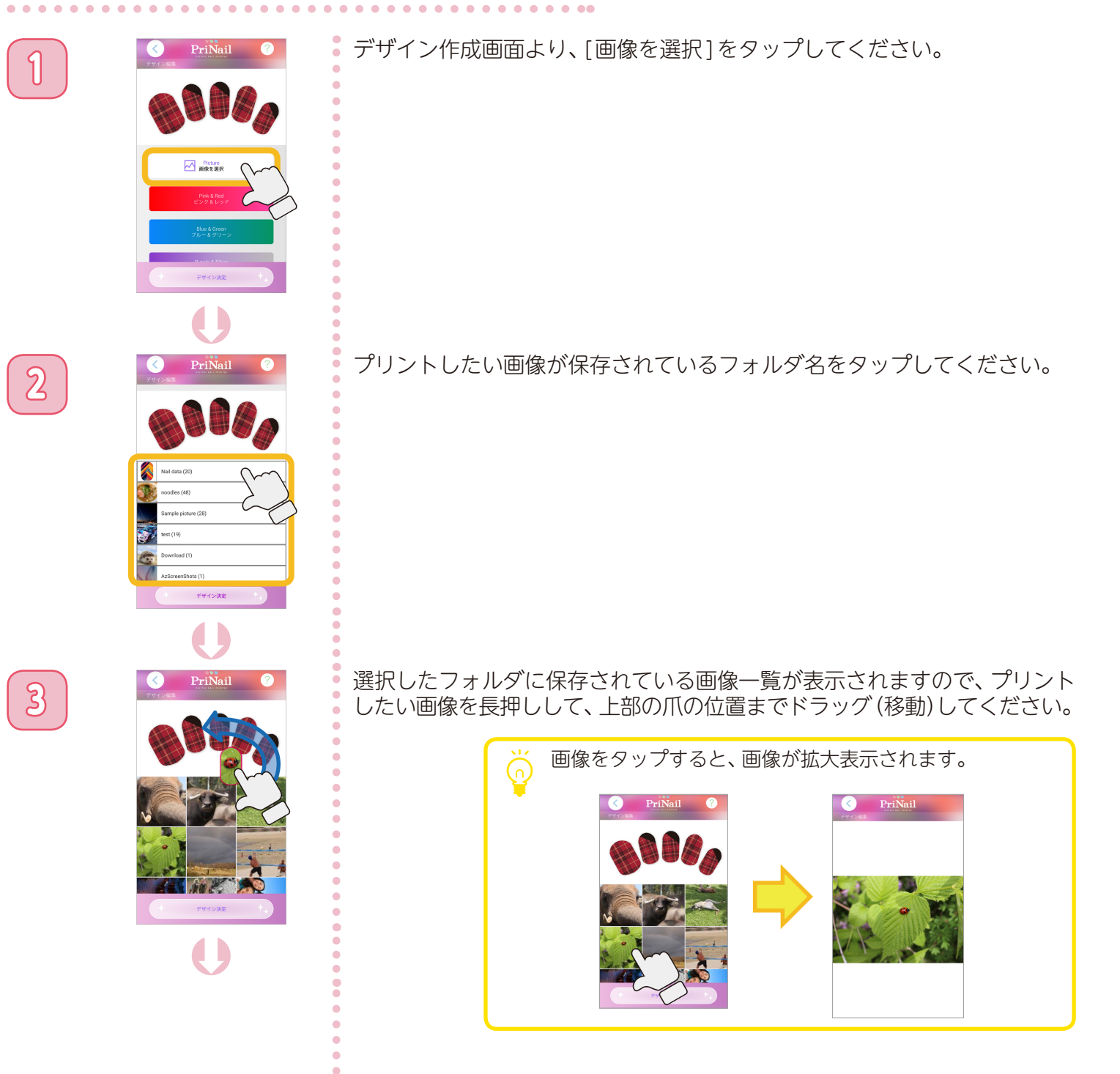

デザインを作成する

### デザインを変更する(スマホの画像を使う)②

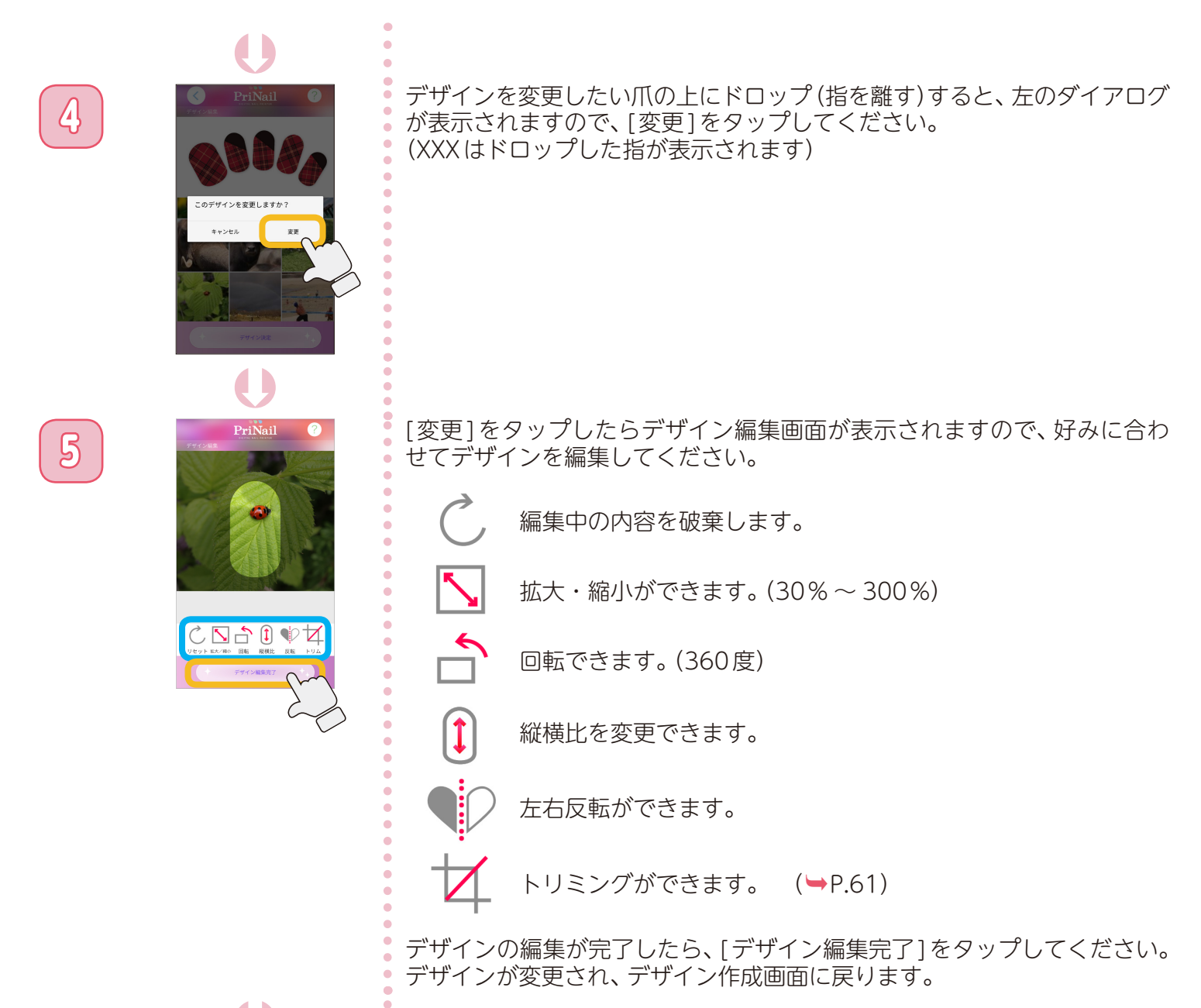

6

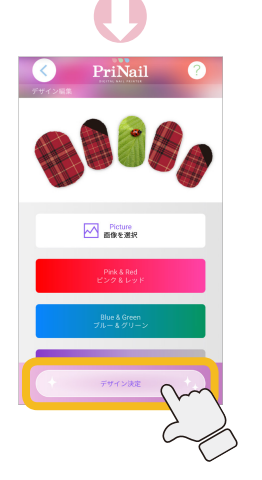

[デザイン決定]をタップすると、デザイン変更は完了です。

デザインを作成する

1

2

3

## デザインを変更する(収録デザインから選ぶ)①

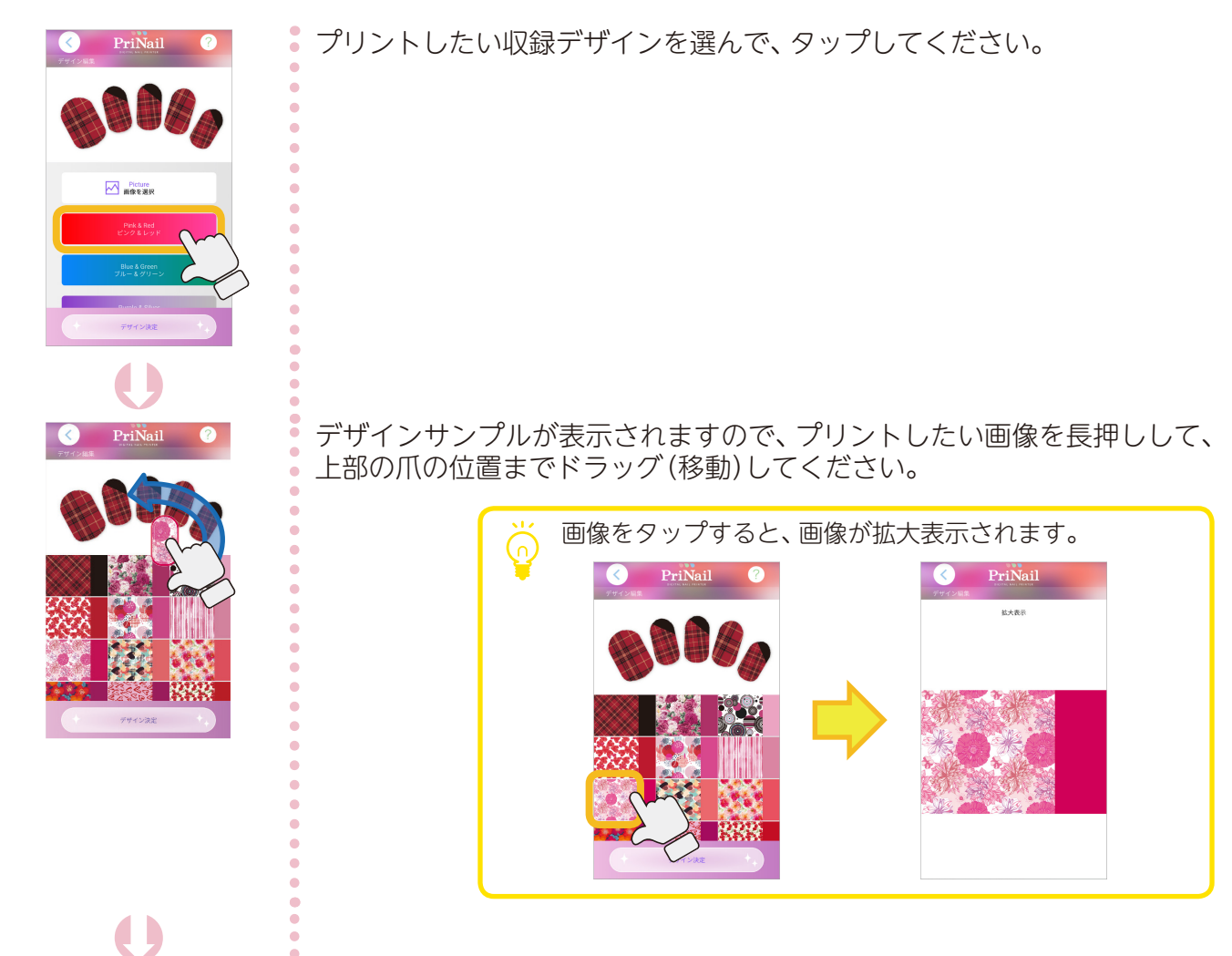

デザインを変更したい爪の上にドロップ(指を離す)すると、左のダイアログが表示されますので、[変更]をタップしてください。

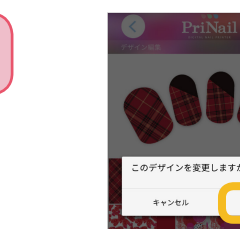

()

デザインを作成する

4

5

#### デザインを変更する(収録デザインから選ぶ)②

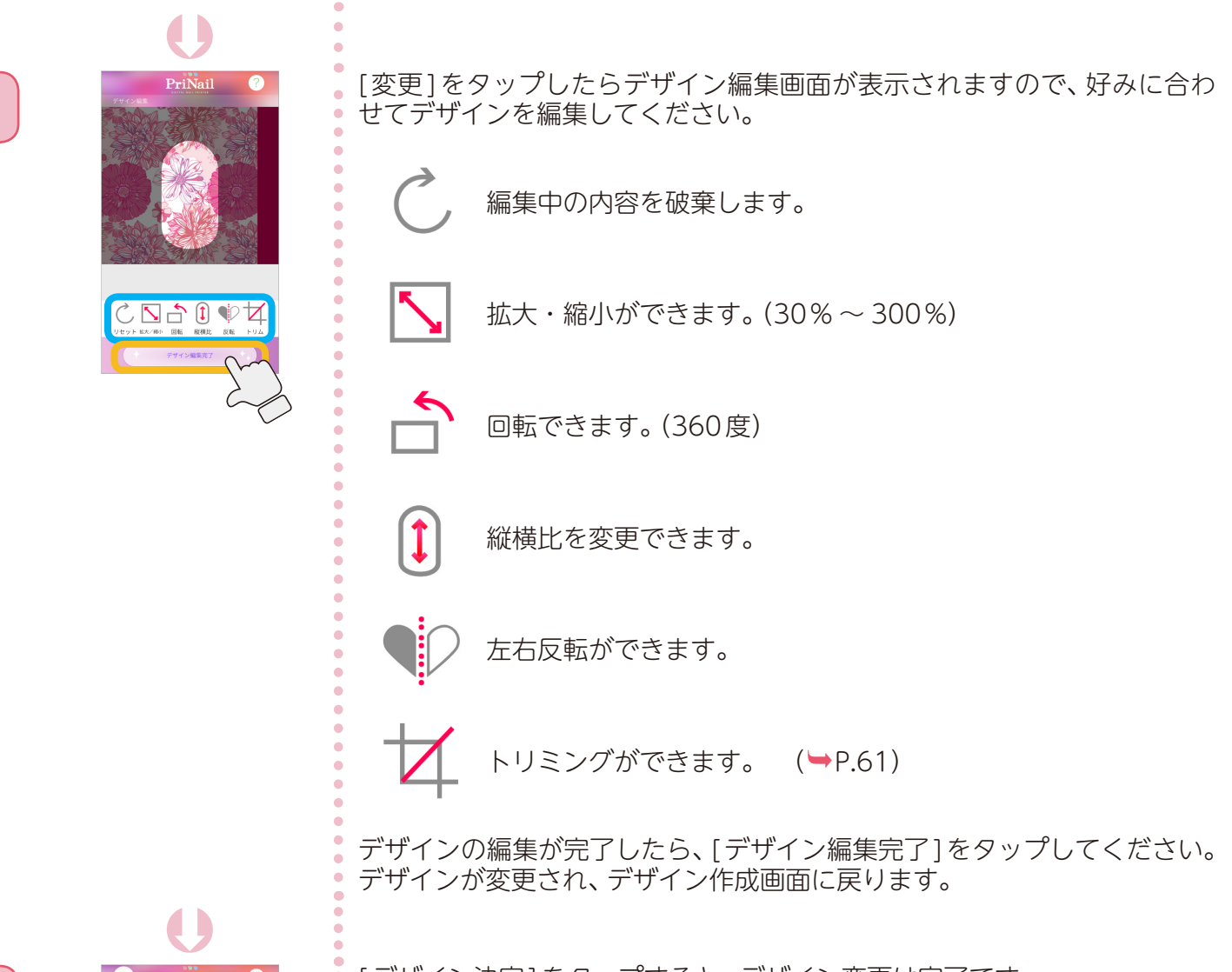

. . . . . .

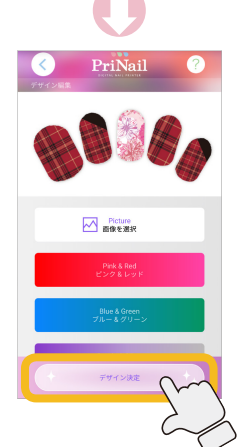

[デザイン決定]をタップすると、デザイン変更は完了です。

デザインを作成する

### デザインを保存する

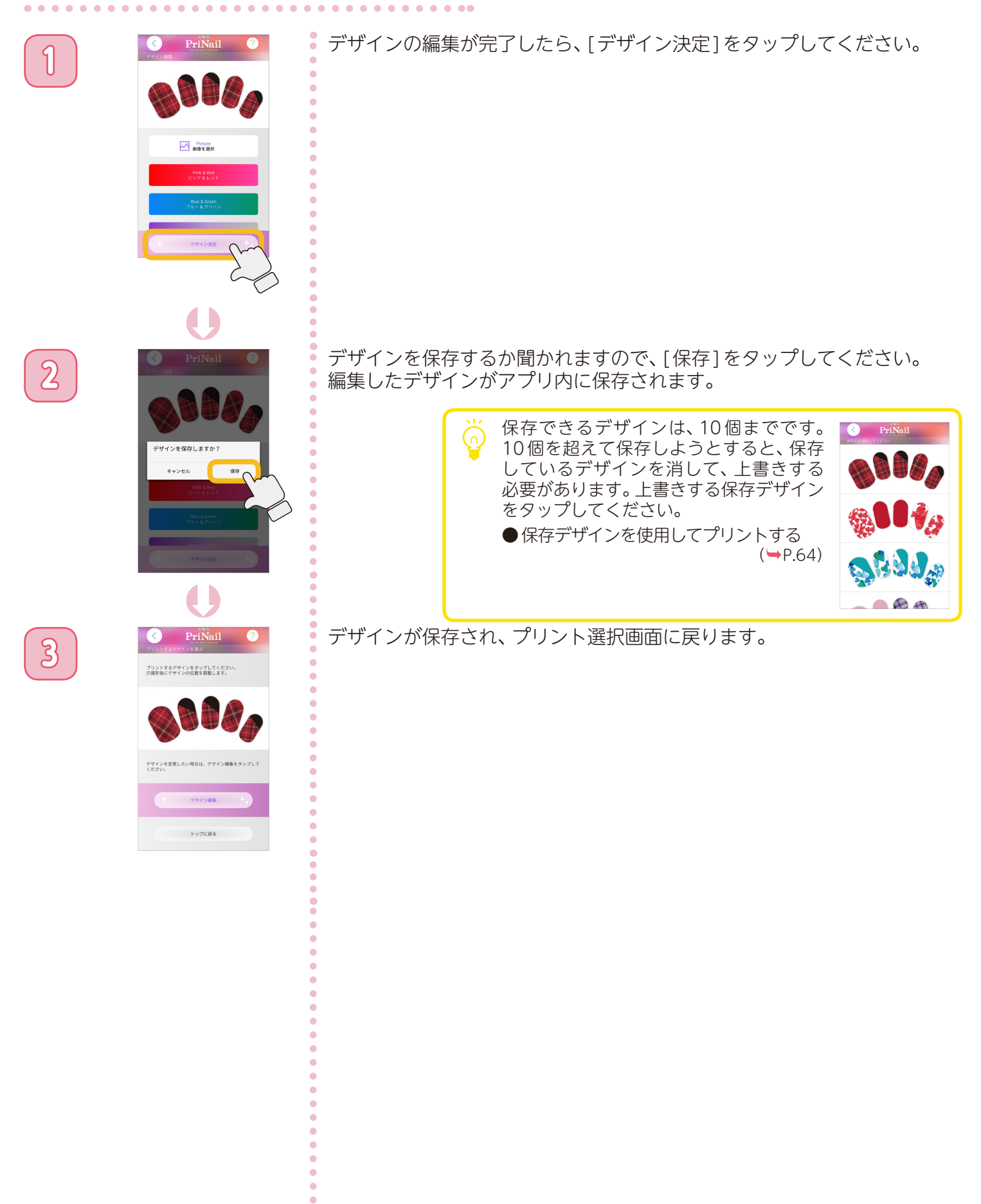

デザインを作成する

## デザインをトリミングする ①

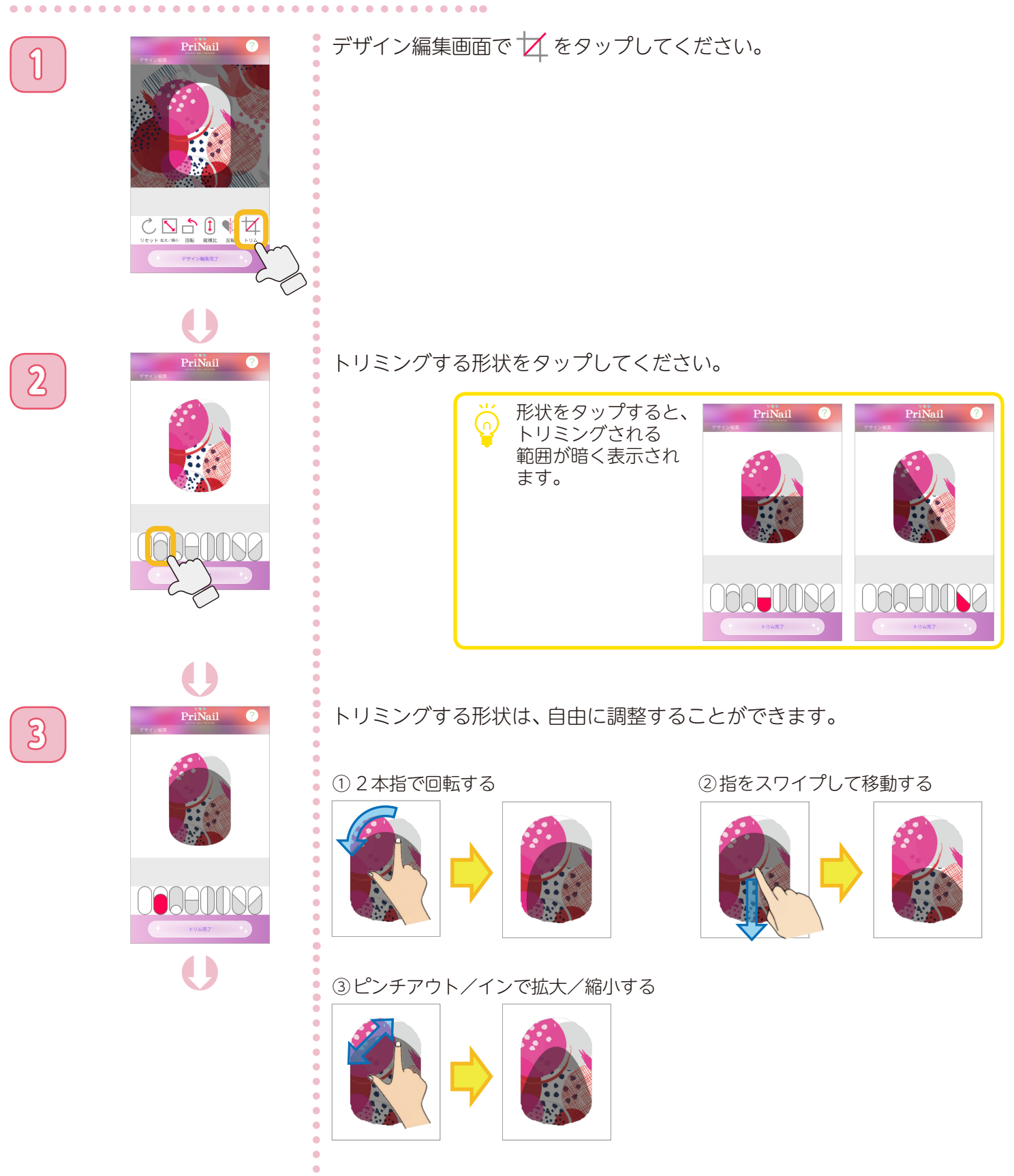

デザインを作成する

# デザインをトリミングする ②

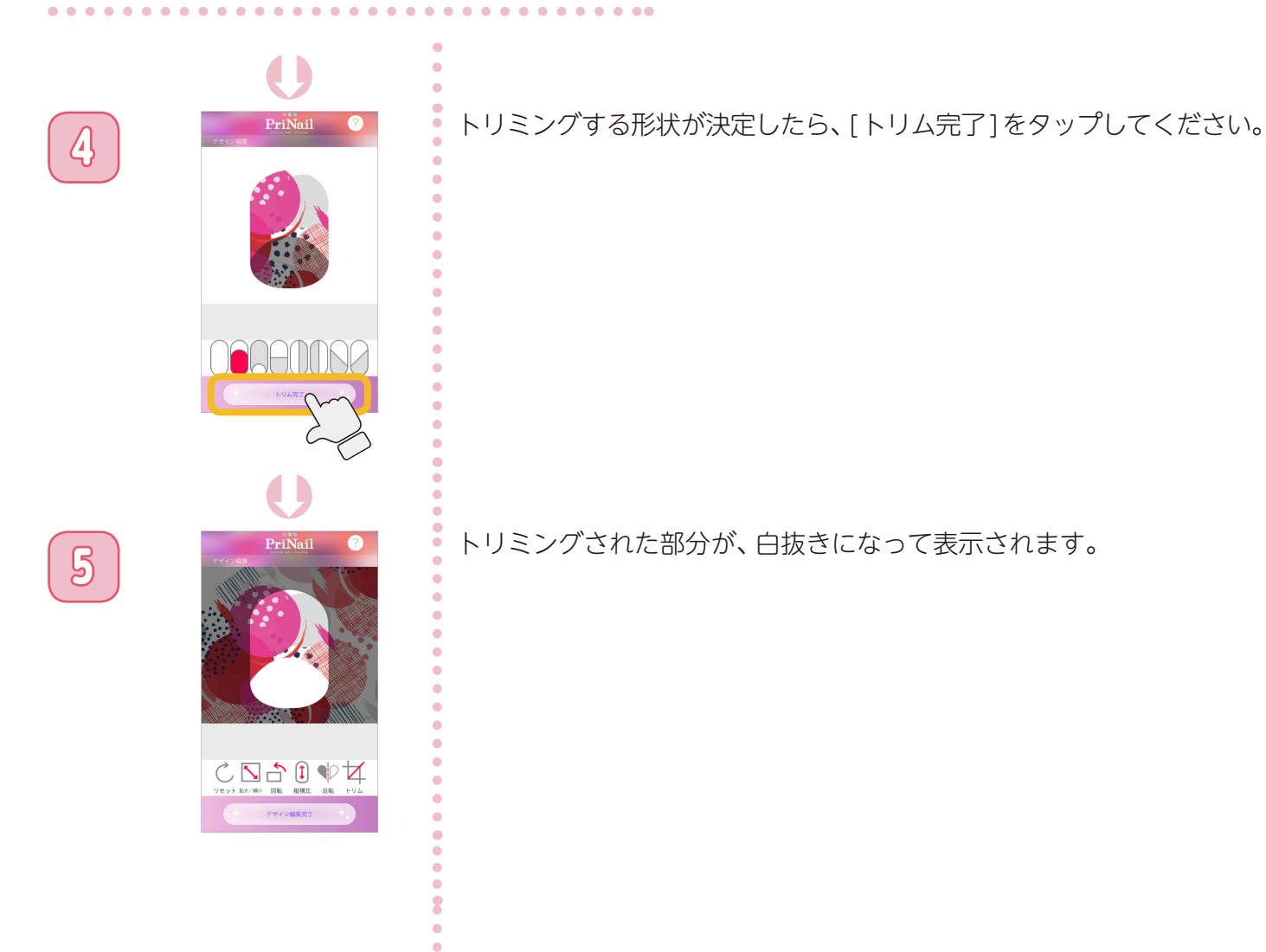

•

デザインを作成する

### デザインを新規で作成する

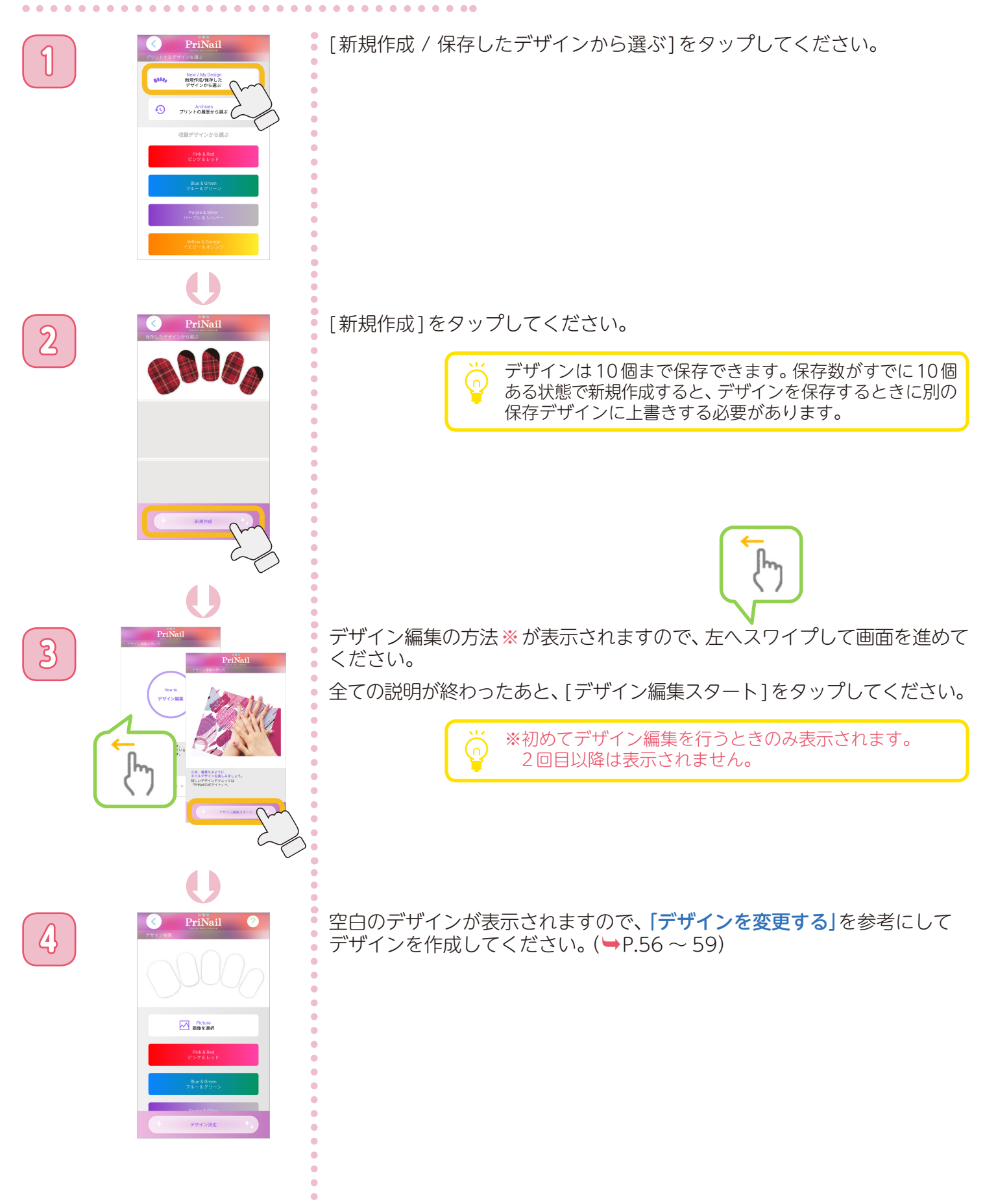